## 快速入门指南

1

要浏览时间表详情,请按照以下步骤操作:

## 步骤 1 - 查找要查看的班次

时间表页面显示从当前付款期开始。如需查看其他时间段,可按照以下说明找 到所需时间表:

1. 单击 Pay Period (付款期) 框中的日期, 查看日历并找到所需付款期。

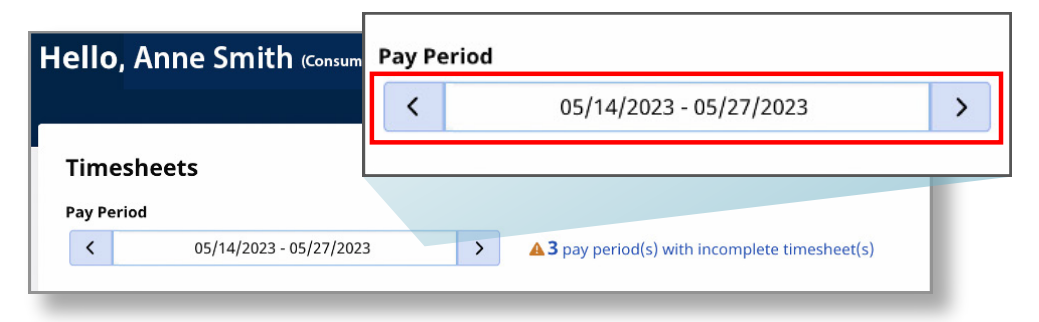

2. 在日历视图中,选择您所查找的付款期的日期。

| Pay Po    | eriod S        | tart D         | ate     |          |          |    |          |                      |                    |                |      |    |    |     |
|-----------|----------------|----------------|---------|----------|----------|----|----------|----------------------|--------------------|----------------|------|----|----|-----|
| 05/1-     | 4/2023         | 8              |         |          |          |    |          |                      |                    |                |      |    |    |     |
|           |                |                | May     | 2023     |          |    |          |                      |                    | Jun            | 2023 |    |    | >   |
| s         | м              | т              | w       | т        | F        | s  |          | s                    | м                  | т              | w    | т  | F  | s   |
|           | 1              | 2              | 3       | 4        | 5        | 6  |          |                      |                    |                |      | 1  | 2  | 3   |
|           |                |                |         |          |          |    |          | 4                    | 5                  | 6              | 7    | 8  | 9  | 10  |
| 14        | 15             | 16             | 17      | 18       | 19       | 20 |          | 11                   | 12                 | 13             | 14   | 15 | 16 | 17  |
| 21        | 22             | 23             | 24      | 25       | 26       | 27 |          | 18                   | 19                 | 20             | 21   | 22 | 23 | 24  |
| <u>28</u> | 29             | 30             | 31      |          |          |    |          |                      |                    |                |      |    |    |     |
| egend     | : 🗌 In<br>🔲 To | comple<br>iday | te Time | sheet St | art Date |    | Se<br>Se | lected p<br>lected p | ay peri<br>ay peri | od start<br>od | date |    | D  | one |

注意: 方框底部的 Legend (图例) 说 明每种彩色日期代表的含义。

- 3. 单击日历底部的 Done (完成) 按钮。
- 您也可以单击左右箭头快速浏览不同付款期。
   请注意,只能浏览最近两个付款期。
- 5. 单击 Action (操作) 栏下的 Edit (编辑) 🗹 图标。
- 6. 然后,您就可以查看所选付款期内的日期。

## 如需进一步帮助,请访问 <u>TempusUnlimited.org/EVV-support</u> 查看 "浏览时间表"快速入门指南。

2

完整时间表显示付款期的所有班次。

浏览时间表时,会显示有关班次的多项信息。

|                                                                          |                                            | X Services Portal                    | Timesheets                          |                      |                                       |              |                                         |                                          | 🚊 Yvonne Benes (Consumer) 🔻                                    |                  |                                      |
|--------------------------------------------------------------------------|--------------------------------------------|--------------------------------------|-------------------------------------|----------------------|---------------------------------------|--------------|-----------------------------------------|------------------------------------------|----------------------------------------------------------------|------------------|--------------------------------------|
|                                                                          |                                            | < Back to Timesheets                 | or Patrick                          | Onion (PCA#          | 150512)                               |              | Consumer (ID)<br>Yvonne Benes (11K043)  | Consumer Enrollment<br>mass_health - ffs | Timesheet ID<br>11486029                                       |                  |                                      |
|                                                                          |                                            | Pay Period: 06                       | /04/2023 - 06/                      | 17/2023              |                                       |              |                                         | (                                        | Approve All Shifts Add Shift                                   |                  |                                      |
|                                                                          |                                            | Date 1                               | itart Time                          | End Time PTO         | Location                              | Service Code | EVV Compliant                           | Daily Approved Time                      | Shift Status Action                                            |                  |                                      |
|                                                                          |                                            | Sun, 06/04/2023                      |                                     |                      |                                       |              |                                         |                                          |                                                                |                  |                                      |
|                                                                          |                                            | Tue, 06/06/2023                      | 1:11 AM                             | 11:59 PM             | Start:<br>Community<br>End: Community | day<br>V     | ~                                       | Oh 00m                                   | Approve Deny ····                                              |                  |                                      |
|                                                                          |                                            | Wed, 06/07/2023                      | 1:36 AM                             | 02:51 PM             | Start:                                | day          | ~                                       | 0h 00m                                   | Approve Deny ···                                               |                  |                                      |
| ck to Timesheets                                                         | for Patric                                 | k Onion (I                           | DC \ # ·                            | 150512 )             |                                       |              | Consumer (ID                            |                                          | Consumer Enrollment                                            | Timesł           | eet ID                               |
| ck to Timesheets                                                         | for Patric                                 | k Onion (l                           | PCA# '                              | 150512)              | )                                     |              | Consumer (ID<br>Yvonne Benes            | )<br>(11K043)                            | Consumer Enrollment<br>mass_health - ffs                       | Times<br>114860  | leet ID<br>29                        |
| ck to Timesheets<br><b>mesheet</b><br>Pay Period:                        | for Patric                                 | k Onion (l<br>06/17/2023             | PCA# <sup>·</sup>                   | 150512)              |                                       |              | Consumer (ID<br>Yvonne Benes            | )<br>(11K043)                            | Consumer Enrollment<br>mass_health - ffs                       | Timesi<br>114860 | leet ID<br>29<br>I Shifts A          |
| ck to Timesheets<br>mesheet<br>Pay Period: (<br>Date                     | for Patric<br>06/04/2023 - 1<br>Start Time | k Onion (1<br>06/17/2023<br>End Time | РСА# <sup>-</sup><br><sub>Рто</sub> | Location             | )<br>Ser                              | vice Code    | Consumer (ID<br>Yvonne Benes<br>EVV Com | )<br>(11K043)<br>pliant D                | Consumer Enrollment<br>mass_health - ffs<br>aily Approved Time | Timest<br>114860 | eet ID<br>29<br>I Shifts Ar<br>Actio |
| ck to Timesheets<br>mesheet<br>ay Period: (<br>Date<br>Sun, 06/04/2023   | for Patric<br>06/04/2023 - 0<br>Start Time | K Onion (1<br>06/17/2023<br>End Time | РСА# <sup>-</sup><br>РТО            | 150512 )<br>Location | )<br>Ser                              | vice Code    | Consumer (1D<br>Yvonne Benes<br>EVV Com | .)<br>(11K043)<br>pliant D               | Consumer Enrollment<br>mass_health - ffs<br>aily Approved Time | Timesl<br>114860 | ieet ID<br>29<br>I Shifts Ar<br>Acti |
| ck to Timesheets mesheet ay Period: Date Sun, 06/04/2023 Mon, 06/05/2023 | for Patric<br>06/04/2023 - (<br>Start Time | K Onion (1<br>06/17/2023<br>End Time | PCA# <sup>•</sup>                   | Location             | Ser                                   | vice Code    | Consumer (ID<br>Yvonne Benes<br>EVV Com | )<br>(11K043)<br>pliant D                | Consumer Enrollment<br>mass_health - ffs                       | Timesl<br>114860 | eet ID<br>29<br>I Shifts Actio       |

Date (日期) - 班次日期。

Start Time (开始时间) - 班次开始时间。

End Time (结束时间) - 班次结束时间。

PTO - 如果该班次记录为 PTO, 则会显示 PTO 图标。

Location (地点) - 记录班次时,将指定家庭或社区地点并显示在此处。

Service Code (服务代码) - 服务代码描述。

EVV Compliant (符合 EVV 标准) - 绿色勾号表示该班次符合 EVV 标准, 红色停止标志表示该班次不符合 EVV 标准。

Daily Total Time (每日总工作时间) - 当天总工作时间。如果 PCA 在同一天内 完成多个班次, 此处将显示当天的总工作时间。

Shift Status (班次状态) - 如果 Approve/Deny (批准/拒绝) 按钮为白色, 表示消费者/代理人尚未对该班次采取任何行动。如果已提交时间表, 则会显示表示Approved (已批准) 的绿色椭圆形, 或表示 Denied (已拒绝) 的红色/粉红色椭圆形。

Actions (操作) - 如果操作栏中有三个点, 单击 即可弹出该班次的操作菜单。

3

任何少于 15 分钟或超过 24 小时的班次都将以粗体显示,并显示警告标志,表明此班次需要特别留意。

| Services Porta                     | al Timesheets     |                |                         |                                |                          |                                         | 🛓 Anne Smith (Consumer)      |
|------------------------------------|-------------------|----------------|-------------------------|--------------------------------|--------------------------|-----------------------------------------|------------------------------|
| Back to Timesheets                 |                   |                |                         |                                |                          |                                         |                              |
| imesheet f                         | for John Bro      | wn (PCA# 15051 | ור                      | Consume<br>Anne Sm             | rr (10)<br>ith (1 1K043) | Consumer Enrollment<br>mass_health - #s | Timesheet ID<br>14342467     |
| Pay Period: 0                      | 08/19/2023 - 09/0 | 2/2023         |                         |                                |                          |                                         | Approve All Shifts Add Shift |
| Date                               | Start Time        | End Time       |                         | mpliant                        | Shift Duration           | Daily Approved Time                     | Shift Status Action          |
| Sat, 08/19/2023<br>Sun, 08/20/2023 | 01:18 PM          | 11:50 PM       | <u></u> <b>▲</b> 0h 04m |                                | 10h 41m                  | 10h 45m                                 | VApprove Deny ***            |
| Mon, 08/21/2023                    | 12:00 AM          | 08:23 AM       |                         |                                | 8h 23m                   | 8h 30m                                  | VApprove Deny ····           |
|                                    | 12:33 PM          | 12:35 PM       | 1h 59m                  |                                | 0h.01m                   |                                         |                              |
| Tue, 08/22/2023<br>Wed, 08/23/2023 |                   |                |                         |                                |                          |                                         |                              |
| Thu, 08/24/2023                    |                   |                | 8h 53m                  |                                |                          |                                         |                              |
| Fri, 08/25/2023                    |                   |                |                         |                                |                          |                                         |                              |
| Sun, 08/27/2023                    |                   |                | <u> 13h 48m</u>         |                                |                          |                                         |                              |
| Thu, 08/17/2023                    | 04:37 PM          | 04041 PM       |                         |                                | A th Dim                 | 0h 00m                                  | Approve Deny ····            |
|                                    | 10:00 PM          | 11:59 PM       | A 224 50-               |                                | 1h 59m                   |                                         | Approve Deny ***             |
| Fri, 08/18/2023                    | 12:00 AM          | 08:53 AM       | 23n 59m                 |                                | Bh 53m                   | Oh 00m                                  | Approve Deny ····            |
|                                    | 10:11 AM          | 11:59 PM       |                         |                                | 🔺 13h 48m                |                                         | Approve Deny ···             |
| Sat, 08/19/2023                    | 12:00 AM          | 11:59 PM       |                         |                                | 🛕 23h 59m                | 0h 00m                                  | Approve Deny                 |
| Back to Timesheel                  | ts                |                |                         |                                |                          |                                         |                              |
|                                    |                   |                |                         |                                |                          |                                         |                              |
|                                    |                   |                |                         | Español   ±12;   <b>12</b> 9 - | Reserved.                |                                         |                              |
|                                    |                   |                |                         |                                |                          |                                         |                              |

通宵班次将在时间表上显示为分开的班次,并以粗体显示。

由此, 消费者和 PCA 可确认是否错误记录某个班次。

开始和结束时间将以粗体字显示,以标明班次的分割。将鼠标悬停在任何粗体 文字上都会显示信息,说明总的班次持续时间。

|                 | 10:00 PM | 11:59 PM | Start: Community<br>End: Community | regular | $\checkmark$ | 1h 59m    |
|-----------------|----------|----------|------------------------------------|---------|--------------|-----------|
| Fri, 08/18/2023 | 12:00 AM | 08:53 AM | Start: Community<br>End: Community | regular | ~            | 8h 53m    |
|                 | 10:11 AM | 11:59 PM | Start: Community<br>End: Community | regular | ~            | ▲ 13h 48m |
| Sat, 08/19/2023 | 12:00 AM | 11:59 PM | Start: Community<br>End: Community | regular | ~            | 🛦 23h 59m |

通过上述步骤,您现在可以使用 EVV 门户浏览时间表详情。